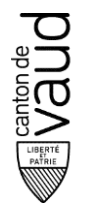

# Procédure pour ouvrir un formulaire PDF récent avec Mac Os X 10.6 et plus

### **1. Introduction**

Afin de lire l'un de nos formulaires avec Safari (l'explorateur internet de Mac), il vous faut procéder à l'installation d'Adobe Reader.

### 2. Prérequis

Pour pouvoir suivre cette procédure vous avez besoin d'un Mac avec un processeur Intel (tous les Macs en disposent depuis 2007), d'un système d'exploitation Mac os X 10.6 ou mieux et d'une connexion internet.

## 3. Procédure

#### a. Affichage à l'ouverture du formulaire

Actuellement le formulaire s'affiche comme ceci.

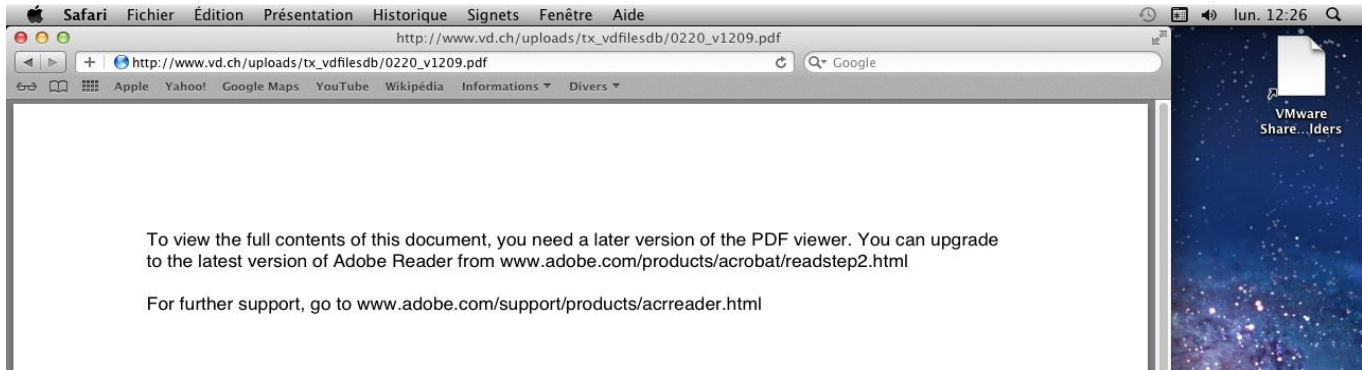

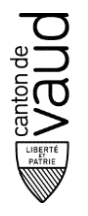

#### b. Site de Adobe

Allez sur le site <u>http://get.adobe.com/fr/reader/</u> ou tapez sur Google « Adobe Reader » et cliquez sur le premier lien.

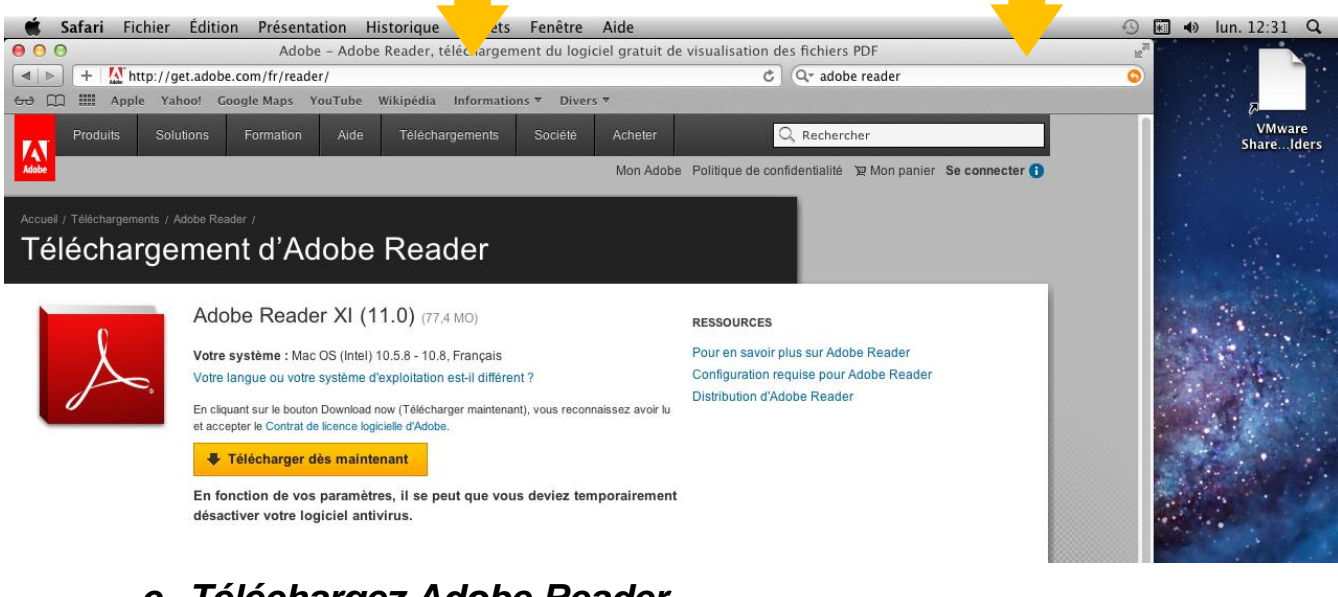

#### c. Téléchargez Adobe Reader

Maintenant cliquez sur bout.

Télécharger dès maintenant , laissez finir le téléchargement jusqu'au

### d. Lancer le fichier télécharger

Ensuite nous allons ouvrir le fichier installé. Double cliquez sur le fichier.

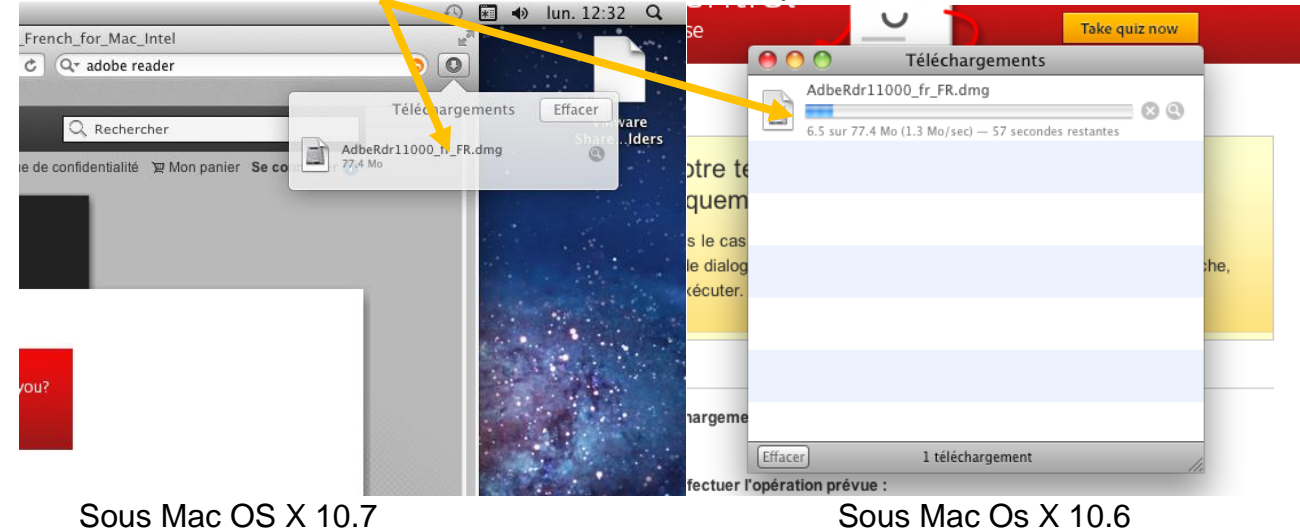

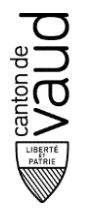

#### e. Installation

Après quelques instants, une fenêtre va s'ouvrir, lancez l'installation en double cliquant sur ce fichier PKG.

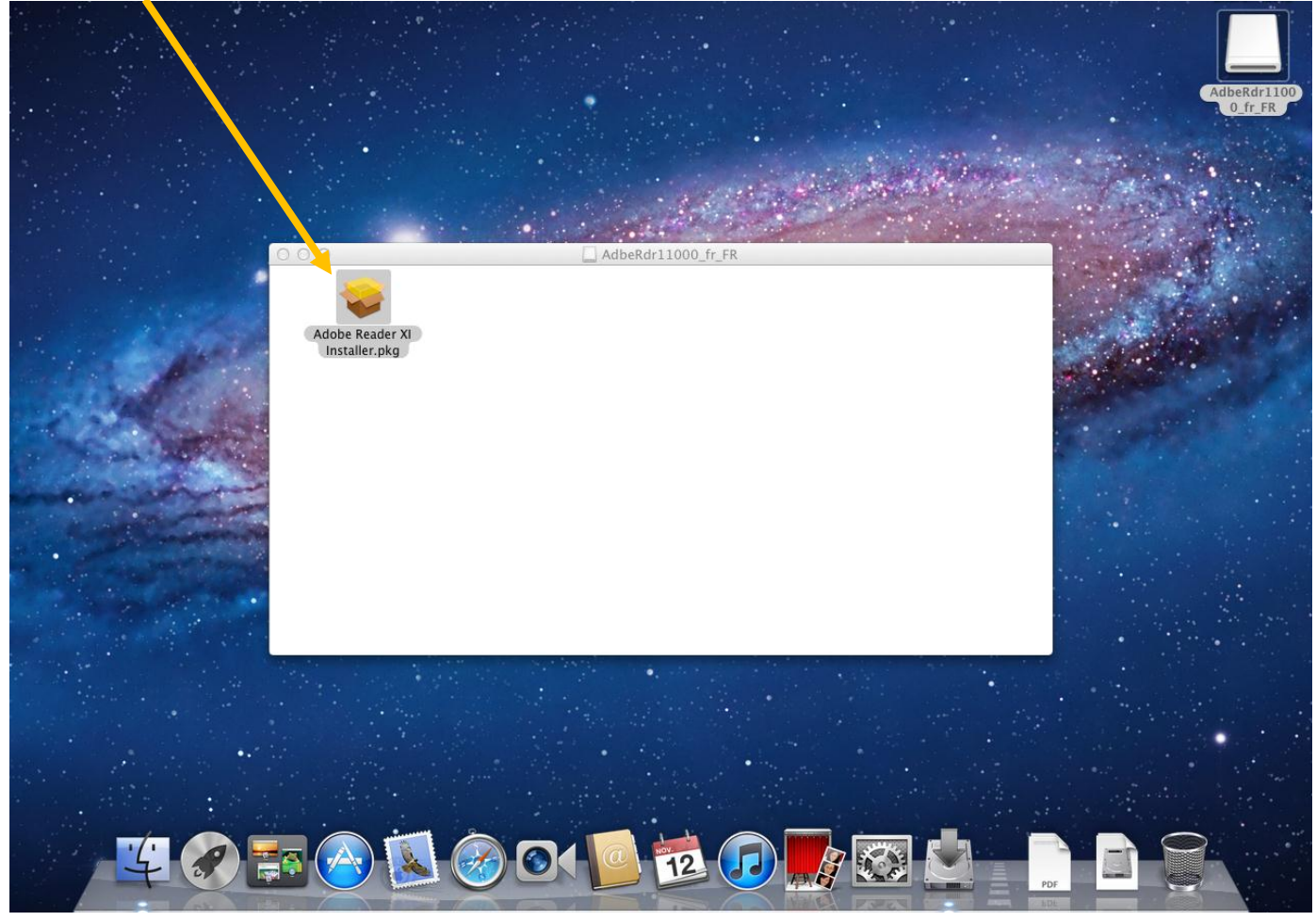

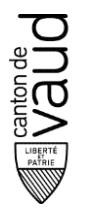

#### Formulaire PDF sur Mac Os X 10.6 et plus

#### Procédure d'installation

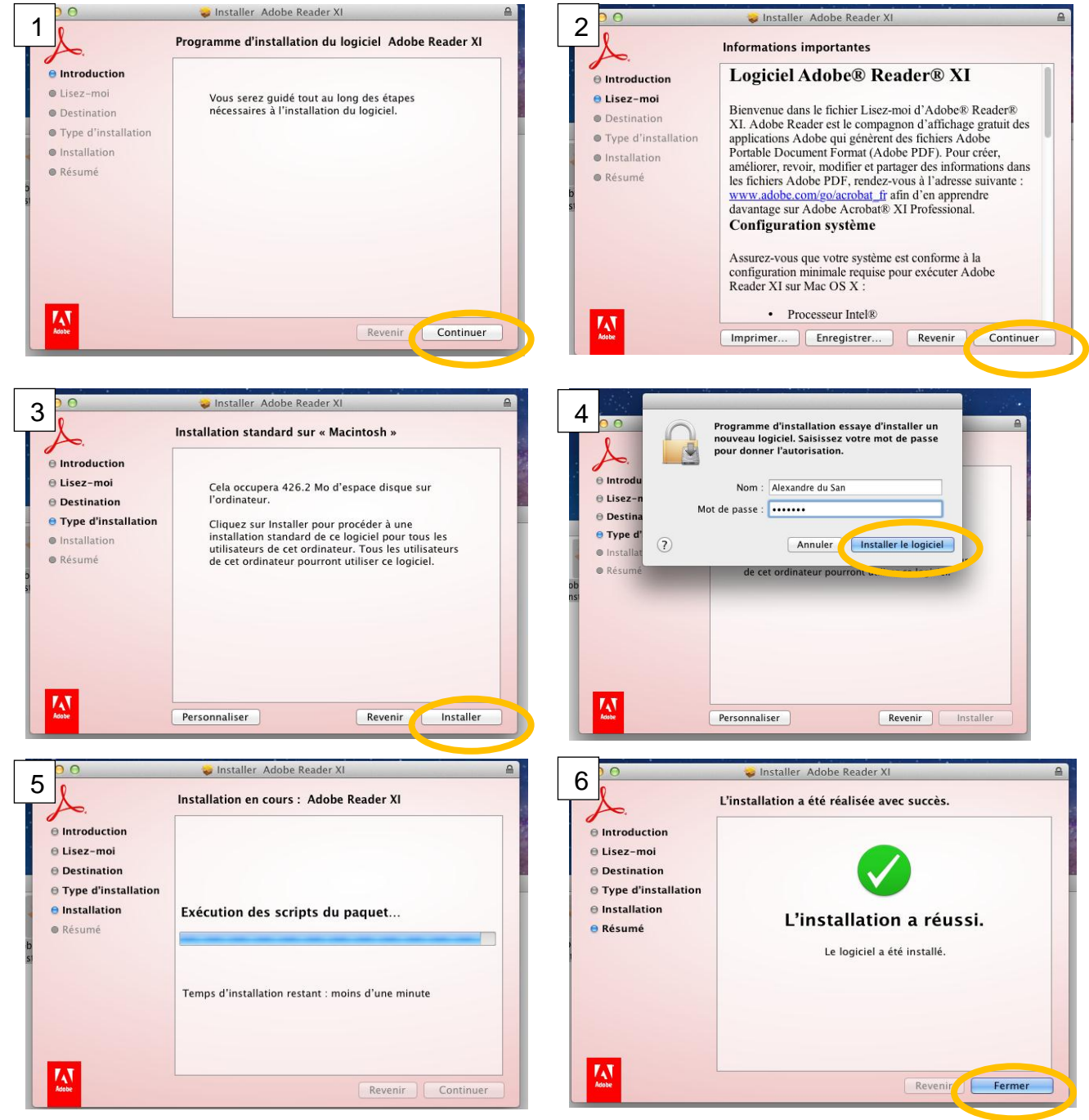

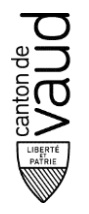

#### f. Après l'installation

#### Fermer votre safari après l'installation.

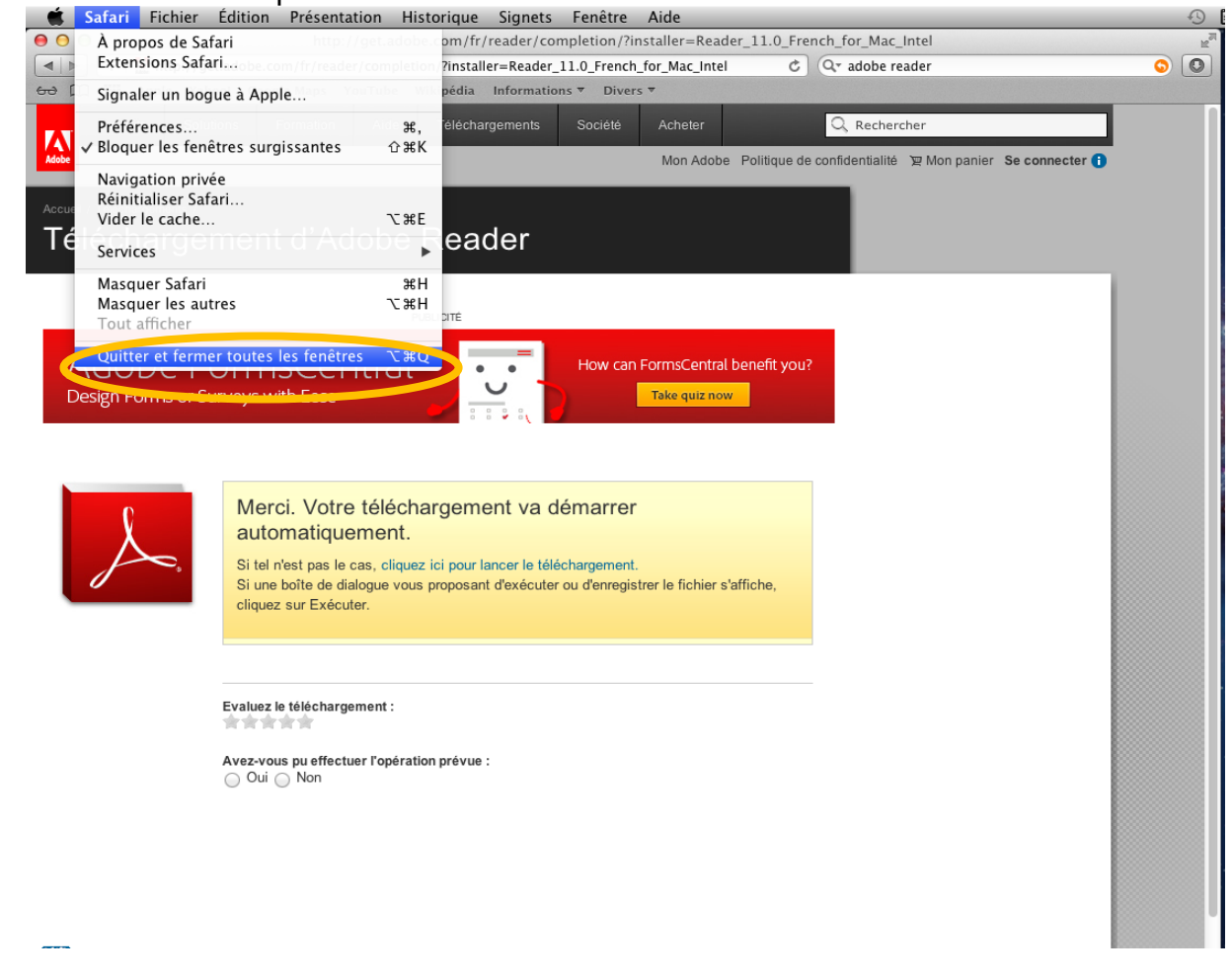

#### Important, ouvrir l'application Adobe Reader

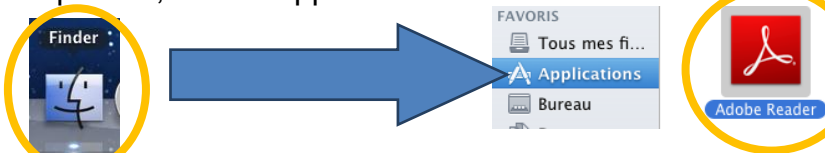

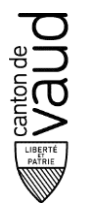

#### Formulaire PDF sur Mac Os X 10.6 et plus

Après une fenêtre, vous demande d'accepter le contrat de licence, cliquez sur oui.

| Contrat de licence                                                                                   |                                    |  |  |  |  |  |  |  |
|----------------------------------------------------------------------------------------------------|------------------------------------|--|--|--|--|--|--|--|
| Sélectionner la langue : Français +                                                                  | Enregistrer Imprimer               |  |  |  |  |  |  |  |
| ADOBE                                                                                                |                                    |  |  |  |  |  |  |  |
| Contrat de licence de logiciel pour ordinateur personnel                                             |                                    |  |  |  |  |  |  |  |
| 1. EXCLUSION DE GARANTIE, CONTRAT LIANT LES PARTIES ET                                               | DISPOSITIONS ET ACCORDS            |  |  |  |  |  |  |  |
| SUPPLEMENTAIRES.                                                                                     |                                    |  |  |  |  |  |  |  |
| 1.1 EXCLUSION DE GARANTIE. LE LOGICIEL ET LES INFORMATIO                                             | NS CONNEXES SONT FOURNIS           |  |  |  |  |  |  |  |
| « EN L'ETAT » ET ILS PEUVENT CONTENIR DES DEFAUTS. ADOBE, S                                          | SES FOURNISSEURS ET LES            |  |  |  |  |  |  |  |
| AUTORITES DE CERTIFICATION NE GARANTISSENT PAS ET NE PEU                                             | VENT PAS GARANTIR LES              |  |  |  |  |  |  |  |
| PERFORMANCES OU LES RESULTATS OBTENUS EN UTILISANT LE I                                              | LOGICIEL, LES SERVICES DE          |  |  |  |  |  |  |  |
| L'AUTORITE DE CERTIFICATION OU LES OFFRES TIERCES. SOUS RE                                           | ESER VE DES GARANTIES,             |  |  |  |  |  |  |  |
| CONDITIONS, REPRESENTATIONS OU AUTRES TERMES, QUI NE PEU                                             | JVENT ETRE EXCLUS OU               |  |  |  |  |  |  |  |
| LIMITES PAR LA LOI LOCALE EN VIGUEUR, ADOBE ET SES FOURNIS                                           | SSEURS ET LES AUTORITES DE         |  |  |  |  |  |  |  |
| CERTIFICATION N'ACCORDENT AUCUNE GARANTIE, CONDITION, F                                              | REPRESENTATION OU TERME,           |  |  |  |  |  |  |  |
| EXPLICITE OU IMPLICITE, EN VERTU DE LA LOI, DE LA COMMON L                                           | AW, D'UNE COUTUME, D'UN            |  |  |  |  |  |  |  |
| USAGE OU AUTRE, CONCERNANT D'AUTRES SUJETS, Y COMPRIS NO                                             | OTAMMENT, LA GARANTIE DE           |  |  |  |  |  |  |  |
| NON-VIOLATION DES DROITS D'UN TIERS, LA QUALITE MARCHANE                                             | DE, L'INTEGRATION, LA              |  |  |  |  |  |  |  |
| QUALITE SATISFAISANTE OU L'ADAPTATION A UN USAGE PARTICU                                             | JLIER. LES DISPOSITIONS DES        |  |  |  |  |  |  |  |
| ARTICLES 1.1 ET 10 DEMEURENT EN VIGUEUR APRES LA RESILIAT                                            | ION DU PRESENT CONTRAT,            |  |  |  |  |  |  |  |
| QUELLE QU'EN SOIT LA CAUSE, MAIS CELA NE SOUS-ENTEND PAS                                             | OU NE CREE PAS DE DROITS           |  |  |  |  |  |  |  |
| D'UTILISATION PERMANENTS DU LOGICIEL APRES LA RESILIATION                                            | N DU PRESENT CONTRAT.              |  |  |  |  |  |  |  |
| 1.2 CONTRAT LIANT LES PARTIES : en utilisant, copiant ou distribua                                   | ant le logiciel ou toute partie du |  |  |  |  |  |  |  |
| Logiciel Adobe, vous acceptez toutes les dispositions du présent contrat, y compris, en particulier, |                                    |  |  |  |  |  |  |  |
| Luolofixon.                                                                                          | Refuser Accepter                   |  |  |  |  |  |  |  |
|                                                                                                    |                                    |  |  |  |  |  |  |  |

Puis une deuxième fenêtre va apparaitre vous demandant si vous voulez ouvrir les PDFs par défaut avec Adobe Reader, cocher « ne plus afficher ce message » et cliquez sur oui.

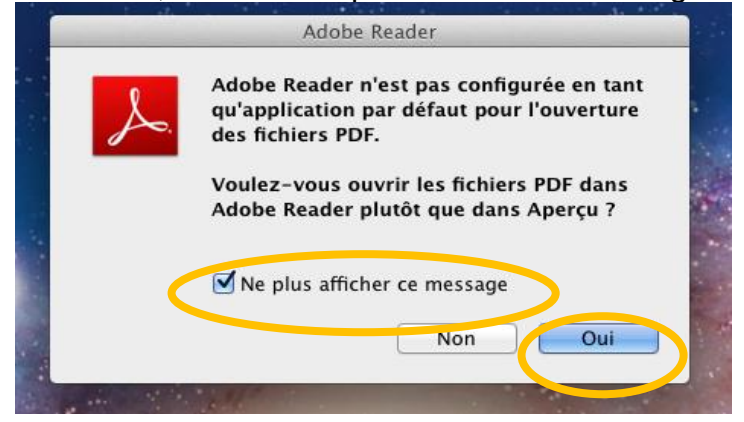

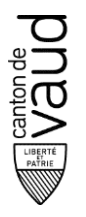

## Formulaire PDF sur Mac Os X 10.6 et plus

## Fermez Adobe Reader, et vous pourrez ouvrir le formulaire. Si vous rencontrez encore un problème, refermez et ouvrez à nouveau Safari.

| Safa 🦉  | <b>ri</b> Fichier Edition Pr                                                                                                    | esentation Historique                                                                                                    | Signets Fenêtre            | Aide                           |                  |                      |                |  |  |
|---------|----------------------------------------------------------------------------------------------------|----------------------------------------------------------------------------------------------------|----------------------------|--------------------------------|------------------|----------------------|----------------|--|--|
| 00      |                                                                                                    | http://www.vd.c                                                                                                    | h/uploads/tx_vdfiles       | db/0220_v1209.pdf              |                  |                      | R <sub>M</sub> |  |  |
| ◀ ▶ +   | - 🚽 http://www.vd.ch/uploa                                                                                                    | ds/tx_vdfilesdb/0220_v1209                                                                                                    | .pdf                       | 🖒 🔍 🖓 🖓                        | gle              |                      |                |  |  |
| ⇔ m III | Apple Yahoo! Google M                                                                                                    | aps YouTube Wikipédia I                                                                                                    | Informations 🔻 Divers      | -                              |                  |                      |                |  |  |
| i 🕃 😓   | 2 4 🗎 🖨 🖂                                                                                                    | 1 / 4                                                                                                    | 105% 💌                     |                                | Outils Si        | igner Comm           | entaire        |  |  |
| Remplis | ssez le formulaire suivant. Vous p                                                                                                    | ouvez enregistrer les données sa                                                                                                    | aisies dans ce formulaire. |                                | E                | G Sélect. les champs | existants      |  |  |
| -       |                                                                                                    |                                                                                                    |                            |                                |                  |                      |                |  |  |
|         | Service                                                                                                    | des Aigle                                                                                                    |                            | Nyon                           | Yverdon-l        | es-Bains             |                |  |  |
|         |                                                                                                    | biles et                                                                                                    |                            |                                | Dto do Lou       | 100000 01            |                |  |  |
|         |                                                                                                    | rev 110 Ch. So                                                                                                    | us le Grand Pré 12         | Ch. du Bochet 8                | Case posta       | ale 1290             | and the second |  |  |
| 0       | 1014 La                                                                                                    | usanne 1860 A                                                                                                    | igle                       | 1260 Nyon                      | 1401 Yver        | don-les-Bains        |                |  |  |
|         |                                                                                                    |                                                                                                    |                            |                                |                  |                      | Second Section |  |  |
| 印       | Demande de permis d'élève conducteur ou de permis de conduire pour la catégorie :                                                                                                    |                                                                                                    |                            |                                |                  |                      |                |  |  |
|         | Demande de permis de conduire sur la base d'un permis de conduire étranger pour la catégorie :                                                                                                    |                                                                                                    |                            |                                |                  |                      |                |  |  |
|         | A A25kW A1 B B1 C                                                                                                    | C1 D D1 BE CE C1E DE                                                                                                    | DIEFGM TPF                 | 2 121 TPP 122 TR 110 C         | Code 95C (OACP)  | Code 95D (OACP)      |                |  |  |
|         |                                                                                                    |                                                                                                    |                            |                                |                  |                      |                |  |  |
|         | 1. Indications personnelles (s.v.p.                                                                                                    | <ol> <li>Indications personnelles (s.v.p. majuscule / minuscule, stylo de couleur noire)</li> <li>Nom (nom de naissance à spécifier si celui-ci n'est pas identique à l'actuel nom de famille)</li> </ol> |                            |                                |                  | o svp                | 1.1.1          |  |  |
|         | Nom (nom de naissance a spe                                                                                                    |                                                                                                    |                            |                                |                  | 5 mm                 |                |  |  |
|         | Prénom/s                                                                                                    |                                                                                                    |                            |                                |                  |                      |                |  |  |
|         | Rue, n* N* postal Localité                                                                                                    |                                                                                                    |                            |                                |                  |                      |                |  |  |
|         |                                                                                                    |                                                                                                    |                            |                                |                  |                      |                |  |  |
|         |                                                                                                    |                                                                                                    |                            |                                |                  |                      |                |  |  |
|         |                                                                                                    |                                                                                                    |                            |                                |                  |                      |                |  |  |
|         | Lieu/x d'origine / canton (pour les ét                                                                                                    | Lieu/x d'origine / canton (pour les étrangers : pays d'origine)                                                                                                    |                            |                                |                  |                      |                |  |  |
|         |                                                                                                    |                                                                                                    |                            |                                |                  |                      |                |  |  |
|         | Date de naissance (jour/mois/année                                                                                                    |                                                                                                    | mascuin mascuin            | 161                            |                  |                      |                |  |  |
|         | @ Adresse courriel                                                                                                    |                                                                                                    |                            |                                | Inc. or stime of | n la formulaire      |                |  |  |
|         | Domicile précédent                                                                                                    |                                                                                                    | jusqu'au                   |                                | Imprime          | er le lormulaire     |                |  |  |
|         | Confirmation de l'identité par                                                                                                    | le contrôle des habitants :                                                                                                    |                            |                                |                  |                      |                |  |  |
|         | Data : Sasau a                                                                                                    | Signature du/de                                                                                                    |                            |                                |                  |                      |                |  |  |
|         | Dale . Sceau e                                                                                                    | a signature .                                                                                                    | la réqué                   | rant/e                         |                  |                      |                |  |  |
|         | Date d'entrée en CH & Prover                                                                                                    | nance :                                                                                                    | (signatul<br>un stylo      | de                             |                  |                      |                |  |  |
|         | Nº do rogistro (à romalir por la                                                                                                    |                                                                                                    | couleur i                  | noire)                         |                  |                      |                |  |  |
|         | N° de registre (à remplir par le service)                                                                                                    |                                                                                                    |                            |                                |                  |                      |                |  |  |
|         | 2. Maladies, infirmité et toxicomanie 3. Examen de la vue (valable 24 mois) : à compléter par un opticien agréé ou un oculiste                                                                                                    |                                                                                                    |                            |                                |                  |                      |                |  |  |
|         | Cette rubrique est à remplir uniquement pour les rubrique Cet examen n'est pas nécessaire :                                                                                                    |                                                                                                    |                            |                                |                  |                      |                |  |  |
|         | categories A, AZ5KW, A1, B, B1, BE, CE, C1E, important - pour les catégories progestionnelles (C/C1/CE/C1E - D/D1/DE/D1E - TPP)<br>DE, D1E, F, G, M. → pg 2 - pour les catégories progestionnelles (A A25kW A1 B, B1 BE E, G, M) ei |                                                                                                    |                            |                                |                  |                      |                |  |  |
|         | 2.1 Souffrez-vous d'affections                                                                                                    | incomplètement guéries                                                                                                    | vous                       | possédez déjà un permis de con | iduire suisse.   | 51, 52, 1, 6, W/ SI  |                |  |  |
|         |                                                                                                    |                                                                                                    |                            |                                |                  |                      |                |  |  |